# Een Sub-Account aanmaken

# intratone

### Beheer Website gebruiksaanwijzing

#### Wat is een sub-account?

U heft een account op de beheer portal op "Intratone.info" "admin@myaccount"

U kunt het beheer van een deel van uw woningen toewijzen aan een secundaire beheerder door voor hem/haar een sub-account aan te maken:

- De login van het type "subaccount@mijnaccount
- Het wachtwoord
- De precieze lijst van toegankelijke woningen/appartementen
- De precieze lijst van functies die hij kan wijzigen

STAP 1: Log in op uw account via Intratone.info en klik op het account met uw naam, in het menu

| cherm | Tijdsbereiken | Beheren / zoeken | Onze andere tools 🝷 | Alex Usin | ٩ |
|-------|---------------|------------------|---------------------|-----------|---|
|       |               |                  |                     |           |   |

#### STAP 2: Klik op "mijn Subaccounts" STAP 3: Klik op "Aanmaken".

| Mijn account Mijn su     | 2          | Mijn kantoren | Accountbeheer<br>Nijn Logo's |                                                                                                    |                      |
|--------------------------|------------|---------------|------------------------------|----------------------------------------------------------------------------------------------------|----------------------|
|                          |            |               | e Gebruikersbeheer           |                                                                                                    |                      |
| Aanmaken Activiteitenges | schiedenis | Zoeken        | ٩                            | <ul> <li>Recht van toegang tot alle residenti</li> <li>Recht van wijzigen en aanmaken va</li> <li>Pass-sleutelhouder</li> </ul> | ies.<br>n gebruikers |
| 5 snaam                  | Info       |               | Commentaar                   |                                                                                                    | Kantoor              |
|                          |            |               |                              |                                                                                                    |                      |
| bene                     | •          |               |                              |                                                                                                    |                      |
| germany                  |            |               |                              |                                                                                                    |                      |
| netherlands              |            |               |                              |                                                                                                    |                      |
| united-kingdom           |            |               |                              |                                                                                                    |                      |
|                          |            |               |                              |                                                                                                    |                      |

info@intratone.nl

intratone.nl

+31 (0)20 788 3401

# Een Sub-Account aanmaken

## intratone

### Beheer Website gebruiksaanwijzing

#### STAP 4: Maak een nieuwe login aan.

INFO: Alle sub-accounts van dit "admin@regle" account

zal eindigen op "....@regle".

Bijvoorbeeld: "SubAccount1@regle

STAP 5: Voer een tijdelijk wachtwoord voor dit sub-account in.

STAP 6: Dit maakt een wachtwoord reset mogelijk, voor het moment dat u uw wachtwoord kwijtraakt.

|                         | Gebruikersbeheer 🧐                                                                                                    |                           |
|-------------------------|----------------------------------------------------------------------------------------------------|---------------------------|
| Gebruikersnaam *        | admin@user_manual                                                                                                    | @user_manual              |
| Wachtwoord *            | ······ <u>5</u>                                                                                                    | 8                         |
| Wachtwoord bevestigen * | •                                                                                                    | Ø                         |
|                         |                                                                                                    |                           |
|                         | - minimaal 8 tekens<br>- gebruik 3 van deze tekens<br>- een kleine letter - een hoofdletter - een cijfer - een symbool (- , _ , @ | ⊉.\$.!.?.*./.#+)          |
| Naam                    |                                                                                                    |                           |
| Voornaam                |                                                                                                    |                           |
| Telefoonnummer          |                                                                                                    |                           |
| Mobiele telefoon        |                                                                                                    |                           |
| E-mail *                | 6 t e-mailadres wordt gebruikt als u uw v                                                                                         | wachtwoord bent vergeten. |
| Commentaar              |                                                                                                    | ii.                       |
| Beheerd door            | Beheerder                                                                                                    |                           |
| Inlogprofiel            | Inlogprofiel                                                                                                    | ~                         |
|                         | Annuleren                                                                                                    | legistreren               |

info@intratone.nl

intratone.nl

+31 (0)20 788 3401

#### Beheer Website gebruiksaanwijzing

STAP 7: Om de lijst van residenties die toegankelijk zijn voor deze subaccount te definiëren, klikt u op het tabblad "Residenties".

STEP 8: Selecteer de residentie in the "beheerd" column.

|                                    | Bel          | heer van de account: net | herlands |               |
|------------------------------------|--------------|--------------------------|----------|---------------|
| Algemeen                           | 7 Residentie | Beheer websites          | Diversen | Groepsleutels |
|                                    |              | MODE:                    | kantoor  |               |
| Residentie                         |              |                          |          | beheerd       |
| Cogelec                            |              |                          |          |               |
| Intratone BV                       |              |                          |          |               |
| Intratone GMBH                     |              |                          |          |               |
| Intratone Power Road Studio        |              |                          |          |               |
| Intratone Training                 |              |                          |          |               |
| Musterwohnanlage                   |              |                          |          |               |
| Test 1                             |              |                          |          |               |
| Test 2                             |              |                          |          |               |
| Test 3                             |              |                          |          |               |
| Test Property                      |              |                          |          |               |
| Testtraße 4                        |              |                          |          |               |
| Training New Portal                |              |                          |          |               |
| Heeft toegang tot alle residenties |              |                          |          |               |

STAP 9: Om de lijst van functionaliteiten die beschikbaar zijn voor dit subaccount te definiëren, klikt u op het tabblad "Beheer Websites" en selecteert u vervolgens de functionaliteiten die u wilt toewijzen in de kolom "geautoriseerd aan".

STEP 10: In het tabblad "Diversen" voegt u in de kolom "Geautoriseerd aan" het rechtenbeheer toe voor de Info Displays en/of sleutelkluizen die u eraan wilt toewijzen.

|                |                                       | Beheer      | van de account: net                   | herlands                             |                 |      |
|----------------|---------------------------------------|-------------|---------------------------------------|--------------------------------------|-----------------|------|
|                | Algemeen                              | Residentie  | Beheer websites                       | sen                                  | Groepsleut      |      |
|                |                                       |             |                                       |                                      |                 |      |
| Beheer webs    | ites                                  |             |                                       | Geaut                                | oriseerd aan    |      |
| Woningen aan   | maken, wijzigen, verwijderen          |             |                                       |                                      |                 |      |
| Appartemente   | n aanmaken, wijzigen, verwijderen     |             |                                       |                                      |                 |      |
| De AVG-statut  | en wijzigen                           |             |                                       |                                      |                 |      |
| Namen van de   | appartementen wijzigen                |             |                                       |                                      |                 |      |
| Logo's maken.  | , bewerken of verwijderen             |             |                                       |                                      |                 |      |
| Bewoners       |                                       |             |                                       |                                      |                 |      |
| Badges of afst | andsbedieningen aanmaken, wijzigen, v | verwijderen |                                       |                                      |                 |      |
| CLEMOBILS as   | anmaken, wijzigen, verwijderen        |             |                                       |                                      |                 |      |
| Slechts een sl | eutei verpiaatsen                     |             |                                       |                                      |                 |      |
| Clashes 44s 6  | eroonnummers aanmaken, wijzigen, ver  | wijderen    |                                       |                                      |                 |      |
| Telefooncoder  | aanmaken wijzigen verwijderen         |             |                                       |                                      |                 |      |
| Klaviercodes   | anmaken, wijzigen, verwijderen        |             |                                       |                                      |                 |      |
| Connect-it pro | ducten maken, bewerken of verwilderer |             |                                       |                                      |                 |      |
| De gebeurteni  | ssen raadolegen                       |             |                                       |                                      |                 |      |
| Autorisaties   | (badges en afstandsbedieningen)       |             |                                       |                                      |                 |      |
| Autorisaties a | anmaken, wijzigen, verwijderen        |             |                                       |                                      |                 |      |
| Tijdsbereike   | n                                     |             |                                       |                                      |                 |      |
| Tiidhlakka     | amakan wijalaan vaswijdara-           |             |                                       |                                      |                 |      |
| пјартоккећ аз  | minaken, wijzigen, verwijderen        |             |                                       |                                      |                 |      |
| Groepsleute    | s                                     |             |                                       |                                      |                 |      |
| PASS-sleutels  | aanmaken, wijzigen, verwijderen       |             |                                       |                                      |                 |      |
| Overige        |                                       |             |                                       |                                      |                 |      |
| VIGIK/PROPAS   | 55 beheren                            |             |                                       |                                      |                 |      |
| 5M5 versturer  | 1                                     |             |                                       |                                      |                 |      |
|                |                                       |             |                                       |                                      | unt: netherl    | inds |
|                |                                       |             | Algemeen                              | Residentie                           | Beheer websites | Dive |
|                |                                       | Diversen    |                                       |                                      |                 |      |
|                |                                       | Account wi  | zigen                                 |                                      |                 |      |
|                |                                       | Communic    | atie / borden                         |                                      |                 |      |
|                |                                       | Bekijk de p | ublicaties en tabellen                |                                      |                 |      |
|                |                                       | Weergaveb   | orden aanmaken, wijzigen, verwijder   | en                                   |                 |      |
|                |                                       | Heeft het r | echt om op alle erfgoedtabellen te pu | ubliceren                            |                 |      |
|                |                                       | Publicaties | van het type PDF en Word aanmaken     | 1, wijzigen, verwijderen             |                 |      |
|                |                                       | Publicaties | van het type tekstbericht met afbeel  | ding aanmaken, wijzigen, verwijderen |                 |      |
|                |                                       | Publicaties | van het type "bestaand model" aanm    | iaken, wijzigen, verwijderen         |                 |      |
|                |                                       | Peilingen a | anmaken, wijzigen, verwijderen        |                                      |                 |      |
|                |                                       | Sleutelklu  | izen                                  |                                      |                 |      |
|                |                                       | De sleutelk | luizen beheren                        |                                      |                 |      |
|                |                                       | Gebruiker   | saccounts                             |                                      |                 |      |
|                |                                       |             |                                       |                                      |                 |      |
|                |                                       | Gebruikers  | aanmaken, wijzigen, verwijderen       |                                      |                 |      |
|                |                                       | Gebruikers  | aanmaken, wijzigen, verwijderen       |                                      |                 |      |

De beheerder van een account kan te allen tijde toegang tot al zijn subaccounts toevoegen of verwijderen door het profiel van zijn subaccounts te wijzigen

info@intratone.nl

intratone.nl

+31 (0)20 788 3401